附件 6

## 江苏政务服务平台申报操作说明

**第1步:**打开常州教育网 http://jyj.changzhou.gov.cn/, 点击"政务服务"。

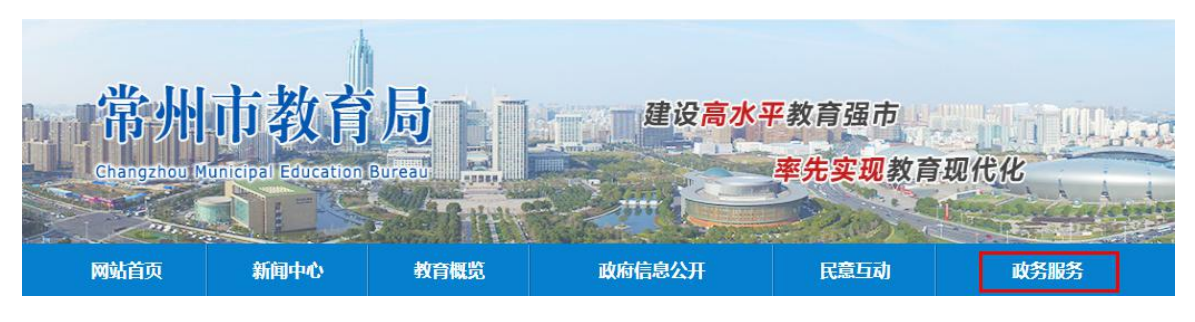

第2步:在政府行政权力清单部门中选择"市教育局"。

## 政府行政权力清单

| 按部门     | $\sim$ |  |
|---------|--------|--|
| 市工商局    | 市质监局   |  |
| 市食药监局   | 市环保局   |  |
| 市安监局    | 市旅游局   |  |
| 常州银监局   | 市公积金中心 |  |
| 市住房保障和房 | 市园林局   |  |
| 市规划局    | 市城管局   |  |
| 市科技局    | 市外管局   |  |
| 市人社局    | 市城建局   |  |
| 市发展改革委  | 市经信委   |  |
| 市教育局    | 市民宗局   |  |
| 主八六月    | 古中今日   |  |

第3步:在市教育局栏目中点击"行政奖励",点击"对本市学校班

主任及其他德育工作先进集体和先进个人的奖励"一栏,进入江苏政务一体化服务平台。

| 行政许可(3)                                                                                                    | 行政处罚(22)                                                 | 行政确认(1)          |           |
|----------------------------------------------------------------------------------------------------|----------------------------------------------------------|------------------|-----------|
| 行政奖励(3)                                                                                                    | 其他行政权力(8)                                                |                  |           |
| 亍政奖励]对班主任及其                                                                                                    | 其他德育工作先进集体和先进                                            | 个人等表彰            | 6         |
| テ政奖励]对班主任及其<br>・<br>・<br>対本市学校班主任及                                                                                     | 其他德育工作先进集体和先进<br>及其他德育工作先进集体和先                           | 个人等表彰<br>进个人等表彰  | 在线办理 力事指南 |
| 于政奖励]对班主任及其<br>·对本市学校班主任及<br>于政奖励]对各类优秀等                                                                               | 其他德育工作先进集体和先进<br>及其他德育工作先进集体和先<br>学生的奖励                  | :个人等表彰<br>进个人等表彰 | 在线办理 办事指南 |
| <ul> <li>一 政奖励]对班主任及其</li> <li>· 对本市学校班主任及</li> <li>· 对本市学校班主任及</li> <li>· 可本市学校班主任及</li> <li>· · 对市级普通高中三处</li> </ul> | 其他德育工作先进集体和先进<br>及其他德育工作先进集体和先<br>学生的奖励<br>子学生、优秀学生干部的表彰 | 进个人等表彰           | 在线办理      |

**第4步**: 在学习相关要求后,点击办理材料中的申请表,下载空白表 格填写。注: 该表格为通知中附件 3《常州市中小学优秀班主任推荐 表》、附件 4《常州市中小学德育先进工作者推荐表》两个表格合并 在一个表格中,请按需填写。为减轻基层负担,其他"荣誉证书"等 5项材料暂时无需上传到政务服务平台。

#### 办理材料

| 予号 | 材料名称      | 表格下载                           | 来源渠道       | 纸质材料 | 材料必要性 | 填报须知 | 详情       |
|----|-----------|--------------------------------|------------|------|-------|------|----------|
| 1  | 荣誉证书      | 空白表格 <b>●</b><br>示例样表 <b>●</b> | 其他         | 6份   | 必要    |      | 查看<br>更多 |
| 2  | 先进事迹及证明材料 | 空白表格 <b>●</b><br>示例样表 <b>●</b> | 申请人自<br>备  | 6份   | 必要    |      | 查看<br>更多 |
| 3  | 考核材料      | 空白表格 <b>●</b><br>示例样表 <b>●</b> | 其他         | 2份   | 必要    |      | 查看<br>更多 |
| 4  | 申报表       | 空白表格 <b>●</b><br>示例样表 <b>●</b> | 其他         | 6份   | 必要    |      | 查看更多     |
| 5  | 推荐人员名单    | 空白表格 <b>→</b><br>示例样表 <b>→</b> | 政府部门<br>核发 | 1份   | 必要    |      | 查看<br>更多 |
| 6  | 推荐工作报告    | 空白表格 ➡                         | 申请人自<br>备  | 1份   | 必要    |      | 查看更多     |

### 第5步:点击右上角"在线办理"。

| 对本市 <sup>:</sup><br>表彰               | 学校班主任及其他德                     | 察育工作先进集体和先进个人等<br>在 <sub>线办理</sub> |  |
|--------------------------------------|-------------------------------|------------------------------------|--|
| <ol> <li>次</li> <li>到现场次数</li> </ol> | 90 工作日 8 工作日<br>法定办结时限 承诺办结时限 | か件评价<br>か事指南评价                     |  |

# **第6步:**申报单位按要求注册,并实名认证江苏政务服务网"法人账号"。

| 个人登录   | 法人登录        |
|--------|-------------|
| 账号密码登录 |             |
| 2      |             |
| â      |             |
| 请输入验证码 | 4761        |
| 登录     | 注册          |
|        | 忘记账号   忘记密码 |

### 第7步:注册完登录,点击"下一步"

|                | <u> </u>         |                            | 0                       |                  | -o       |
|----------------|------------------|----------------------------|-------------------------|------------------|----------|
| 1.办            | 事须知              | 2.信息填写                     | 3.材料上                   | 传                | 4.申报告知   |
| 办理业务           |                  |                            |                         |                  |          |
| 业务编码:          | 113204000        | 1410948833000805007000     | 01                      |                  |          |
| 业务名称:          | 对本市学校            | 这班主任及其他德育工作的               | 先进 <mark>集体和</mark> 先进个 | 人等表彰             |          |
| 实施主体:          | 常州市教育            | 育局                         |                         |                  |          |
| 办理时限:          | 8个工作日            |                            | 是否收费:                   | 否                |          |
| 申批条件           | 帝要满定以下<br>教育事业,坚 | ₱項余件才能进行业务办<br>决贯彻党的教育方针,在 | 理<br>立德树人或学生很           | <b>憲育工作中成绩</b> 实 | 8出、成效显著。 |
| 忠诚于党的<br>具体见各地 | 通知要求。            | 要提供如下材料                    |                         |                  |          |

第8步:填写各项资料,必须填写完整方可进入下一步。

| 经办人信息            |       |         |                |
|------------------|-------|---------|----------------|
| 经办人姓名:           |       | •联系电话:  |                |
| 证件类型:            | 身份证 🗸 | 证件号码:   | Salavardoore I |
| •联系地址:           |       |         |                |
| 是否代办:            | ●否 ○是 | 授权委托书:  |                |
| 是否接收审批通知:        | ○否 ●是 | 审批结果送达: | ● 现场取件 ○快递     |
| WHIX W-LINDEAH ; | VH VA | THERE   |                |
|                  |       | 下一步     |                |

**第9步**:上传常州市常州市中小学优秀班主任推荐表或者常州市中小学德育先进工作者推荐表,其他材料无需上传,勾选"承诺事项""声明",点击"提交申报"。如遇材料空白无法提交,相关材料也上传推荐表即可。

| が事次和                                                                                                    | 旧忌堪马                                                                                                    | 4244.713                                                                                          | 甲放百知                                      |
|----------------------------------------------------------------------------------------------------|----------------------------------------------------------------------------------------------------|---------------------------------------------------------------------------------------------------|-------------------------------------------|
| 甲項約科                                                                                                    |                                                                                                    |                                                                                                   |                                           |
| 1.推荐工作报告 群例                                                                                                    |                                                                                                    |                                                                                                   |                                           |
| 2.推荐人员名单 样例                                                                                                    |                                                                                                    |                                                                                                   | 6 6 1                                     |
| <b>12</b> 3.申报表 <del>群例</del>                                                                                                    |                                                                                                    |                                                                                                   | 8 8 1                                     |
| 14.考核材料                                                                                                    |                                                                                                    |                                                                                                   | 88                                        |
| 🔀 5.先进事迹及证明材料                                                                                                    | 手例                                                                                                    |                                                                                                   | B B ±                                     |
|                                                                                                    |                                                                                                    |                                                                                                   | 20 10 10 10 10 10 10 10 10 10 10 10 10 10 |
| 10.米宫证书 [[]]                                                                                                    |                                                                                                    |                                                                                                   | 8 8 1                                     |
| ◎ 承诺事项<br>Guarantee                                                                                                    |                                                                                                    |                                                                                                   |                                           |
| <ul> <li>8.米吉亚书 (計算)</li> <li>承诺事项<br/>Guarantee</li> <li>我(们)保证:</li> <li>We (personality or the entergy</li> </ul>                                                                                                    | rise) guarantee:                                                                                                    |                                                                                                   |                                           |
| <ul> <li>6.木宮虹や (計算)</li> <li>承诺事项<br/>Guarantee</li> <li>我(们)保证:</li> <li>We (personality or the enterp<br/>1、本申请遵守国家法律法<br/>The application is conducted</li> </ul>                                                                                                    | vrise) guarantee:<br>规规章和有关规定。<br>in accordance with the na                                                                                   | ational law and regulations in                                                                    | involved.                                 |
| <ul> <li>6.木宮 虹书 (計算)</li> <li>承诺事项<br/>Guarantee</li> <li>我(们)保证:</li> <li>We (personality or the enterp<br/>1、本申请遵守国家法律法<br/>The application is conducted<br/>2、所有资料真实有效,有<br/>All the information submittee</li> </ul>                                                               | rise) guarantee:<br>规规章和有关规定。<br>in accordance with the na<br>据可查。<br>d in this application is aut                                            | ational law and regulations in<br>hentic and derived from the re                                  | involved.                                 |
| <ul> <li>6.木宮 址书 [計算]</li> <li>承诺事项<br/>Guarantee</li> <li>我(们)保证:</li> <li>We (personality or the enterp<br/>1、本申请遵守国家法律法<br/>The application is conducted</li> <li>2、所有资料真实有效,有<br/>All the information submitte</li> <li>3、如有虛假,愿意承担相<br/>Bear the responsibility for all</li> </ul> | prise) guarantee:<br>规规章和有关规定。<br>in accordance with the na<br>据可查。<br>d in this application is aut<br>应的法律责任。<br>l the falsehood of the info | ational law and regulations in<br>hentic and derived from the re<br>rmation submitted and will as | Involved. Habbe source.                   |

第10步: 收到申报告知单, 完成申报工作。

| 1.办事须知                                              | 2.信息填写                                                      | 3.材料上传   | 4.申报告知 |
|-----------------------------------------------------|-------------------------------------------------------------|----------|--------|
|                                                     | 申报铃                                                         | 告知单      |        |
| 尊敬的」  用户:<br>你好,您申请的<br>办件编号为                       | 办f                                                          | 件已经成功申报。 |        |
| 前 申报材料<br>1.附件                                      |                                                             |          |        |
| 办事指引<br>办理部门:常州市<br>工作时间:上午9:<br>地址:常州市<br>联系电话:电话: | 教育局<br>00-12:00,下午13:30-17:00<br>龙城大道1280号<br>0519-85681361 |          |        |